## **Optimizing & Troubleshooting Google Chrome for Stratus**

## **Google Chrome**

1. Click the Customize and control Google Chrome icon = on the top right corner of your browser window.

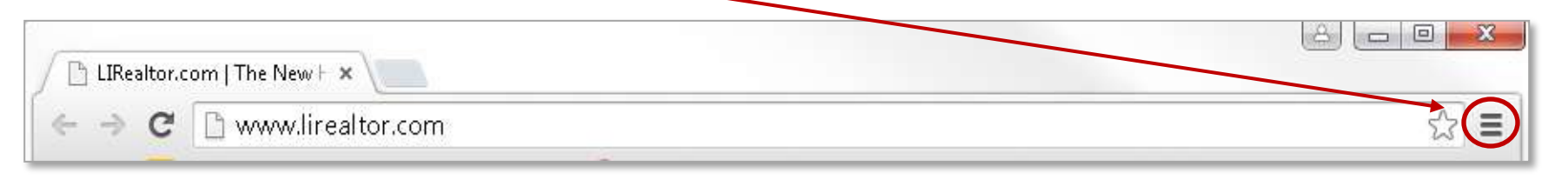

2. Use the drop down menu to select **Settings**.

|                     |            |          | <u> </u> |  |
|---------------------|------------|----------|----------|--|
| New tab             |            |          | Ctrl +T  |  |
| New window          | w          |          | Ctrl+N   |  |
| New incogr          | ito windov | v Ctrl+S | hift+N   |  |
| Bookmarks           |            |          | ►        |  |
| Recent Tab:         | 5          |          | ►        |  |
| Edit                | Cut        | Сору     | Paste    |  |
| Save page a         | s          |          | Ctrl+S   |  |
| Find                |            |          | Ctrl+F   |  |
| Print               |            |          | Ctrl + P |  |
| Zoom                | - 1        | 00% +    | 20       |  |
| History             |            |          | Ctrl +H  |  |
| Downloads           |            |          | Ctrl+J   |  |
| Settings            |            |          |          |  |
| About Google Chrome |            |          |          |  |
| Help                |            |          | F        |  |
| More tools          |            |          | F        |  |
| Exit                |            | Ctrl+S   | hift+Q   |  |

3. Scroll down to the bottom of the **Settings** window and select **Show advanced settings...** 

| Chrome                                                                                                    | Settings                                                                                                    |  |  |
|----------------------------------------------------------------------------------------------------|----------------------------------------------------------------------------------------------------|--|--|
| History<br>Extensions<br>Settings<br>About                                                                        | Appearance          Get themes       Reset to default theme         Show Home button         Image: Always show the bookmarks bar                          |  |  |
|                                                                                                    | Search<br>Set which search engine is used when searching from the <u>omnibox</u> .<br>Google  Manage search engines<br>People                              |  |  |
|                                                                                                    | Person 1 (current)      Enable Guest browsing      Let anyone add a person to Chrome      Add person     Edit     Remove     Import bookmarks and settings |  |  |
| Default browser<br>Make Google Chrome the default browser<br>Google Chrome is not currently your default browser. |                                                                                                    |  |  |
|                                                                                                    | Show advanced settings                                                                                                    |  |  |

4. Scroll down to the **Privacy** section and click the **Content** settings... button.

| Privacy          |                     |
|------------------|---------------------|
| Content settings | Clear browsing data |

5. In the **Content settings** window scroll down to the **Pop-ups** section and click the **Manage exceptions...** button.

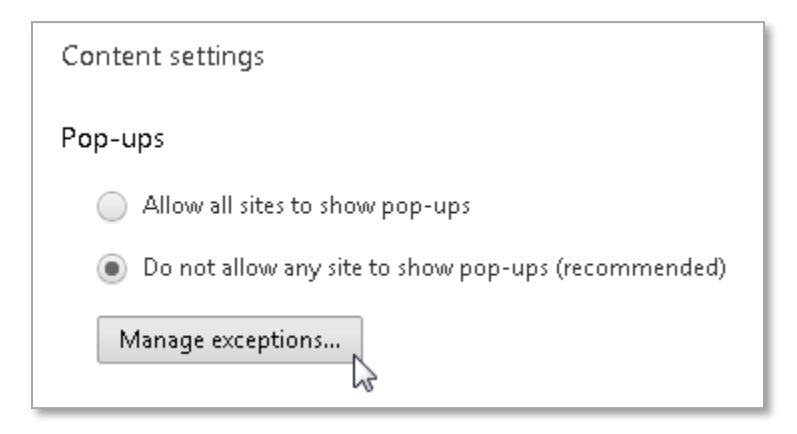

6. Enter the following websites in the **Pop-up exceptions** window box, one at a time, clicking the **Allow** button after each entry.

lirealtor.com mlsli.com mlsstratus.com transactiondesk.com 209.99.48.29 209.99.98.228

(You do not need to enter the (\*.) before the website address.

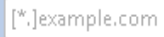

Allow

Once complete, the **Pop-up exceptions** window will look like this. When finished, click Done.

| Pop-up exceptions   |          | ×            |
|---------------------|----------|--------------|
| Hostname pattern    | Behavior |              |
| transactiondesk.com | Allow    | <b>H</b> m   |
| mlsstratus.com      | Allow    | <b>Bn</b>    |
| mlsli.com           | Allow    | <u>II</u> II |
| lirealtor.com       | Allow    | Bo           |
| hrpassport.com      | Allow    | <u>II</u> II |
| 209, 99, 48, 29     | Allow    | <b>B</b> m   |
| 209, 99, 98, 228    | Allow    | IIm          |
| [*.]example.com     | Allow    | -            |
|                     |          | Ц            |
| Learn more          |          | Done         |

If you have any questions or need assistance please contact Customer Service at 631-661-4800.